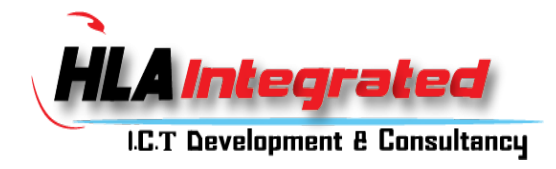

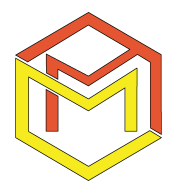

Tutorial on how to use MyOfis on smartphone / mobile phone :

- 1/ Go to your chrome browser and browse https://myofis.online/login .
- 2/ Click triple dot on you top left corner of your browser .
- 3/ Click "Add to Home Screen"

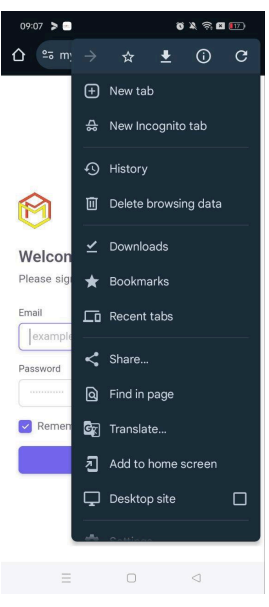

Image 1

4/ In "Add to Home Screen" area, click "Install" option.

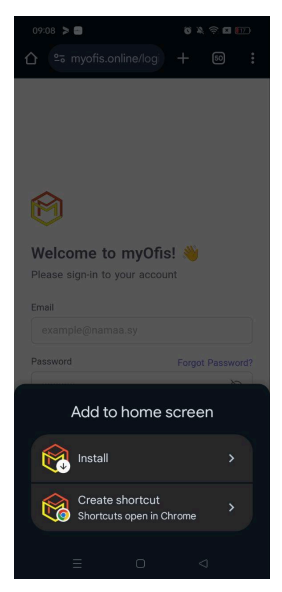

Image 2

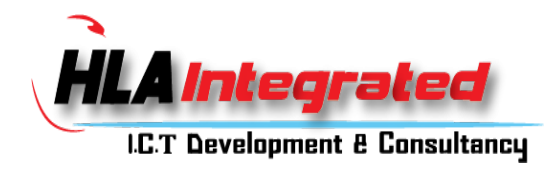

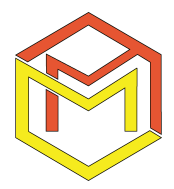

5/ In "Install app" area, click Install.

| 09:08 🍃 🖻                                   |              |         | 17.) |
|---------------------------------------------|--------------|---------|------|
| ≏∋ myofis.online/lo                         | gi 🕂         | 50      |      |
| Ô                                           |              |         |      |
| Install app                                 |              |         |      |
| 🔬 MobileApp                                 |              |         |      |
| myofis.online                               |              |         |      |
| myofis.online<br>Ca                         | ncel         | Install |      |
| myofis.online<br>Ca                         | ncel         | install | 2    |
| myofis.online                               | ncel         | Install | ~    |
| rnyofis.online<br>Ca                        | ncel<br>in i | Install |      |
| rnyofis.online<br>Ca<br>Memember Me<br>Sign | ncel         | Install |      |

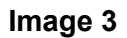

6/ Now "MyOfis" is already on your mobile phone. You can search "MyOfis" on your mobile phone and use it.

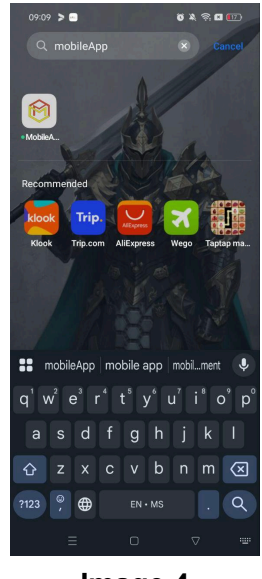

Image 4

7/ The end, thank you